## Exchange Online 的 POP3 服务器设定

说明本公司产品 (复合机 / 打印机)的设置。

- 使用 Internet Services, 设定使用 OAuth2.0 身份验证的 Exchange Online POP3 服务器。
  - 重要
  - POP3 服务器仅可设定 1 个。启用后设定的内容。
  - 如果设定使用 OAuth2.0 身份验证的 Exchange Online POP3 服务器,则不能使用本设备控制面板上的设定内容。
  - 不支持 IPv6。

## 经 Azure Active Directory 上的管理员同意

需要事先同意由本设备进行以下各项处理。

- 参阅用户的电子邮件地址等基本信息
- 访问用户的电子邮件
  - 补充

有关 Azure Active Directory,请参阅 Microsoft 公司的官方网站。

- **1.** 在 Web 浏览器的地址输入栏中输入以下 URL,按 <Enter>键。 https://login.partner.microsoftonline.cn/common/adminconsent?client\_id=29bcab27-3e4a-4cbe-8b20-9243988bd39b
- 2.以租户管理员的帐户登录。
- 3.显示权限的同意画面后,确认内容,单击[接受]。
- 4.显示同意成功的画面后,关闭 Web 浏览器。

## Internet Services 中的设定

- **1**.作为系统管理员登录到 Internet Services。
- 2. 根据需要设定 DNS 服务器和代理服务器。
- 3.单击 [网络] > [协议设定] > [POP3], 启用 [端口(接收电子邮件)]。
- **4.**单击 [服务提供商],选择 [Exchange Online]。

## 5. 设置内容变更如下。

- [服务器地址]: partner.outlook.cn
- [主机名]: login.partner.microsoftonline.cn
- [客户端 ID]: 29bcab27-3e4a-4cbe-8b20-9243988bd39b
- [范围]: https://partner.outlook.cn/POP.AccessAsUser.All offline\_access openid email
- 6.单击[保存]。
- 7.显示身份验证代码的输入画面,单击[下一步]或[打开身份验证页面]。
- 8. 在代码的输入画面上输入在身份验证代码输入画面显示的代码,单击[下一步]。
- 9. 在登录画面输入本设备中设定的接收用电子邮件地址,单击[下一步]。

10.在密码画面输入接收用电子邮件地址的密码,单击[登录]。

**11.**显示登录成功画面后,关闭 Web 浏览器。

January 2023 GM1818C3-1 Edition 1 富士胶片商业创新有限公司